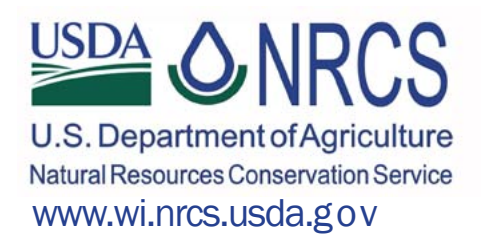

# Information for NRCS Program Applicants The Data Universal Numbering System (DUNS)

*If your business or organization is interested in applying for conservation programs, it is a good idea to request a DUNS number ahead of time.* 

The DUNS number is required in order to receive a contract.

# Get Ready to Apply for NRCS Programs

If your business or organization plans to apply for conservation program funding through the USDA Natural Resources Service (NRCS) you may need to request an identification number through the Data Universal Numbering system (DUNS).

For those who have a DUNS number, it is a good idea to update the information listed in the DUNS number before applying.

# Who Needs a DUNS Number?

You will need a DUNS number to participate in NRCS programs if you apply for NRCS programs as a business or organization.

The federal government requires a DUNS number for all applicants using a federal Taxpayer Identification Number (TIN) other than a Social Security number. (Note: If you apply as an individual and use your Social Security number as your TIN, you do <u>NOT</u> need a DUNS number.)

# About the Data Universal Numbering System

A DUNS number is a unique nine-digit identification number provided by Dun and Bradstreet (D&B), a provider of business information reports. The information associated with a DUNS number is minimal. This includes the business/organization name, type, location, number of employees and contact information. The federal government uses DUNS numbers to identify businesses and organizations that receive federal contracts. This helps administrators keep applications and contracts organized across all federal agencies.

# About your DUNS Number

The DUNS number is site specific. Therefore, each distinct physical location of a business or organization (such as branches, divisions, and headquarters) may be assigned a different DUNS number. Organizations should keep DUNS numbers to a minimum.

Those of you who have previously been assigned a DUNS number should continue to use the same number on all future applications. If you are not sure if you have a DUNS number, you can find out by visiting http://fedgov.dnb.com/webform or by calling D&B toll free at 1-866-705-5711.

# **Obtaining a DUNS Number**

Obtaining a DUNS number is <u>free</u> for all businesses and organizations doing business with the federal government.

NOTE: D&B no longer takes requests for a new DUNS number by phone. They encourage you to apply via the website. If you do not have access to the internet you may request a DUNS number by mail.

## <u>By mail:</u>

To request a DUNS number by mail, you must use the D&B Identification Certification Form. To obtain a copy of this form, ask your local NRCS office or contact D&B at 1-866-705-5711.

NOTE: requests by mail require that you include copies of three documents that identify your business, and a notarized signature.

## By Internet

Be sure to look up the SIC code for your type of business or operation before you begin. See attached SIC Codes for Agriculture Facilities, or go to: www.osha.gov/pls/imis/sic\_manual.html

For additional details, see attached Step-by-Step Process to Register with iUpdate.

To request a DUNS number, go to: http://fedgov.dnb.com/webform

- 1. Click on "Begin D-U-N-S Search / Request Process" at the top of the left hand tool bar
- 2. In the "Search" screen select "United States of America" (It will be at the top of the list) from the drop down list and click "Continue"
- In the "iUpdate Webform Page" click on "Continue to iUpdate" arrow at the bottom of the screen
- In iUpdate, locate the center box titled "Find DUNS or Request new DUNS" and click on the "Start Now" button
- 5. You must first make sure we do not already have your company on file. In the "Company Look-up" screen, please enter your Business Name, City and State and click the "Search" button.
- If you do not locate your company, click on the "Request a D-U-N-S Number" arrow at the bottom of the screen
- 7. Continue through the remaining steps.
- Once you have completed the entire process, you will receive a confirmation email. It will take 24 to 48 hours to receive your D-U-N-S Number, which you will receive via email for your records.

# Managing your DUNS number

D&B periodically contacts organizations with DUNS numbers to verify that their information is current. Work with D&B to ensure the right information is on your report. Rather than establish new DUNS numbers in the future, be sure you update/validate the information on your current listing.

D&B recommends that organizations with multiple DUNS numbers have a single point of contact for controlling DUNS number requests.

Organizations with multiple DUNS numbers may request a free family tree listing from D&B to determine which offices have numbers and whether the information is current. Call the DUNS number request line to request your family tree.

#### Please Note:

When you obtain a DUNS number, you have the option to be included on D&B's marketing list, which is sold to other companies. If you do *not* want your name or organization on the list, simply ask to be de-listed from D&B's marketing file when you request your DUNS number.

# To Request a DUNS number http://fedgov.dnb.com/webform

### STANDARD INDUSTRIAL CLASSIFICATION CODES (SIC CODES) FOR AGRICULTURAL FACILITIES

#### Agricultural Prod Livestock / Animal Specialty

- 0273 Animal Aquaculture
- 0279 Animal Specialties NEC
- 0212 Beef Cattle Exc Feedlots
- 0211 Beef Cattle Feedlots
- 0251 Broiler, Fryer & Roaster Chickens
- 0252 Chicken Eggs
- 0241 Dairy Farms
- 0271 Fur-Bearing Animals & Rabbits
- 0291 General Farm -- Primarily Animals
- 0219 General Livestock
- 0213 Hogs
- 0272 Horses & other Equines
- 0259 Poultry & Egg NEC
- 0254 Poultry Hatcheries
- 0214 Sheep & Goats
- 0253 Turkeys & Turkey Eggs

#### **Agricultural Production / Crops**

- 0171 Berry Crops
- 0119 Cash Grains NEC
- 0174 Citrus Fruits
- 0115 Corn
- 0131 Cotton
- 0175 Deciduous Tree Fruits
- 0139 Field Crops, Exc Cash Grains, NEC
- 0182 Food Crops Grown Under Cover
- 0179 Fruits & Tree Nuts NEC
- 0191 General Farms Primarily Crops
- 0172 Grapes
- 0134 Irish Potatoes
- 0181 Ornamental Nursery Products
- 0112 Rice
- 0116 Soybeans
- 0133 Sugarcane & Sugar Beets
- 0132 Tobacco
- 0173 Tree Nuts
- 0161 Vegetables & Melons
- 0111 Walnuts

#### **Agricultural Services**

- 0752 Animal Specialty Services Exc Vet
- 0724 Cotton Ginning
- 0722 Crop Harvesting
- 0721 Crop Planting Protecting
- 0723 Crop Prep Services for Market
- 0761 Farm Labor Contractors
- 0762 Farm Management Services
- 0781 Landscape Counseling & Tree Services
- 0782 Lawn & Garden Services
- 0751 Livestock Services Exc Veterinary
- 0783 Ornamental Shrub & Tree Services
- 0711 Soil Preparation Services
- 0741 Veterinary Services For Livestock
- 0742 Veterinary Services, Specialties

#### Fishing, Hunting & Trapping

- 0912 Fin Fish
- 0921 Fish Hatcheries & Preserves
- 0971 Hunting & Trapping / Game Propagation
- 0919 Miscellaneous Marine Products
- 0913 Shellfish

#### Forestry

- 0831 Forest Products
- 0851 Forestry Services
- 0811 Timber Tracts

# Step-by-Step Process to register with iUpdate

http://fedgov.dnb.com/webform

You must successfully complete 4 easy steps to access iUpdate. You can follow the status bar at the top of the page to manage your progress.

## **Company Look-up**

Having trouble finding your company? Follow the below tips:

- 1. Remove symbols from your search criteria. Example if your company name is D & K GLOBAL ENTERPRISES remove the "&" sign from your search
- 2. Avoid any type of punctuation marks
- 3. Only enter the first word or two of the business name. Sometime less search criteria is better
- 4. Avoid abbreviations if not specifically part of the legal company name
- 5. If the company name carries the proper name of an individual, only enter Last Name of the individual in the "Business Name" section
- 6. Exclude corporate status designations in the "Business Name" section. (i.e. Inc, Corp, LLC, Co. etc)
- 7. If you locate your Business but the address is from a previous location, select that record as you can alter the address and other information once you are registered.

## Step 1 - Personal Information

This information is required at this step to validate your **<u>PERSONAL</u>** identity. **<u>Do not enter</u>** your <u>company address</u> as your registration will fail.

- 1. Legal First Name and Legal Last Name:
  - Ensure you enter your Legal First Name and Legal Last Name. Examples What is your name on your Driver's License, Mortgage, Mailing Address, etc..
  - Avoid the use of nicknames, initials, and suffixes such as JR, SR, II, etc.
- 2. Enter your current physical home address.
- 3. Home Telephone:
  - What telephone number do you most commonly use as your Home Telephone Number? (i.e. your cell phone is used as your Home telephone number)

## Step 2 – Company Info.

1. Complete the company information sections. This will provide us the data necessary to build your D-U-N-S Number.

## Step 3 – Review Details

1. Review your company details. If correct proceed to Step 4.

## **Step 4 – Request Confirmation**

1. Click the "Submit" button to complete your request.

# Thank you for using iUpdate

## The easy way to manage D&B's information on your Company